### Comment me connecter à ControlCenter pour la 1<sup>ère</sup> fois ?

Dès réception de l'email de DEEP confirmant la création de votre accès à ControlCenter, poursuivez ces étapes pour configurer votre LuxID.

## 1

### Définition de votre mot de passe

Note: Si vous avez déjà défini un mot de passe sur votre LuxID vous pouvez passer à l'étape 2.

- Oliquez sur ce lien https://login.luxid.lu/auth/reset
- Rentrez votre adresse email
- Oliquez sur Réinitialiser le mot de passe

| ă D                                                                       |  |
|---------------------------------------------------------------------------|--|
| Réinitialiser le mot                                                      |  |
| de passe                                                                  |  |
| Indiquez votre identifiant LuxID pour réinitialiser<br>votre mot de passe |  |
| LuxID                                                                     |  |
|                                                                           |  |
| Rémétaliser le mot de passe                                               |  |
|                                                                           |  |
| Revenir à là Connexion                                                    |  |
|                                                                           |  |

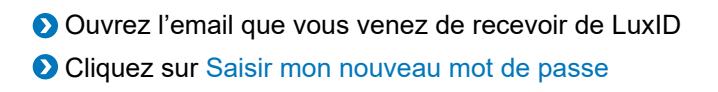

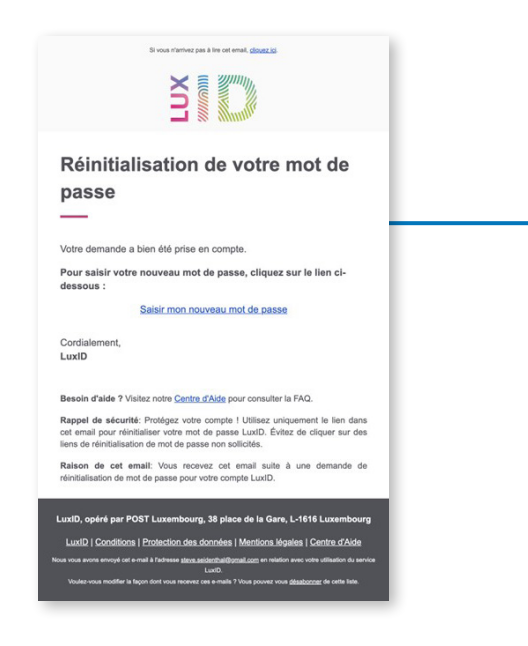

O Une page web va s'ouvrir dans votre navigateur.

Saisissez un nouveau mot de passe en respectant les critères listés.

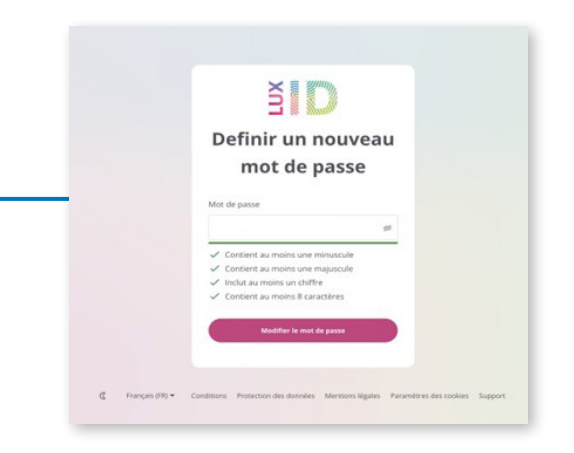

Oliquez sur Modifier le mot de passe

| Connexion                                                    |  |  |
|--------------------------------------------------------------|--|--|
| LuxID Selfcare utilise LuxID pour une connexion<br>sécurisée |  |  |
|                                                              |  |  |
|                                                              |  |  |
| LuxID                                                        |  |  |
|                                                              |  |  |
| Connexion                                                    |  |  |
|                                                              |  |  |
| Inscription                                                  |  |  |
|                                                              |  |  |

• Vous venez de définir un mot de passe pour votre LuxID

Attention : A ce stade vous ne pouvez pas encore vous connecter à ControlCenter, veuillez poursuivre à la prochaine étape.

## **2** Configurez une « Méthode de sécurité supplémentaire (A2F) »

ControlCenter contient des données sensibles. Pour les protéger, ControlCenter nécessite une méthode d'authentification à deux facteurs (A2F).

- Allez sur https://login.luxid.lu/auth/login (si vous venez de réaliser l'étape précédente, vous vous trouvez déjà sur la bonne page)
- Saisissez votre adresse email
- Oliquez sur CONNEXION

| Connexion                                                    |
|--------------------------------------------------------------|
| LuxID Selfcare utilise LuxID pour une connexion<br>sécurisée |
|                                                              |
|                                                              |
| LuxiD                                                        |
|                                                              |
| Connexion                                                    |
|                                                              |
| Inscription                                                  |

Saisissez votre mot de passe

Oliquez sur Connexion avec mot de passe

| <u> </u>                                                     |  |
|--------------------------------------------------------------|--|
| Connexion                                                    |  |
| LuxiD Selfcare utilise LuxiD pour une connexion<br>sécurisée |  |
| LuxiD                                                        |  |
| Mot de passe                                                 |  |
|                                                              |  |
| Ne plus demander pour cet appareil                           |  |
| Convenion avec mot de passe                                  |  |
| Mot de passe oublié ?                                        |  |
| Inscription                                                  |  |

• Vous êtes maintenant connecté à votre espace LuxID

| Compte       | Unformations personnelles<br>Vieffer et notifier vis internations personnelles. Elles peuvent itre utilisées par des applications lides à votre compte. |                       |
|--------------|----------------------------------------------------------------------------------------------------|-----------------------|
| Applications | Profil                                                                                                    |                       |
| Sessions     | Prénom, Rom Apovez votre nom et votre prénom pour personnaliser votre compte.                                                                           | 1                     |
|              | Date de nationes de une are de ensues                                                                                                    | 0                     |
|              | Garres     Entret votes garre pour personnalitier votes compte.                                                                                         | 1                     |
|              | Coordonnées                                                                                                    |                       |
|              | © t-nt                                                                                                    | 0                     |
|              | Numéros de Miliphone     Géner vos numéros de Miliphone                                                                                                 | (thermal an address)  |
|              |                                                                                                    | Taxing and the second |
|              |                                                                                                    |                       |
|              |                                                                                                    |                       |

### Oliquez sur Sécurité dans le menu à gauche de la page

| Sécurité    |                                                                                                    |   |
|-------------|----------------------------------------------------------------------------------------------------|---|
| pplications | Méthodes standard                                                                                                  |   |
| ssions      | <ol> <li>Non-Extension and Total</li> </ol>                                                                        | 0 |
|             | © test an i also de                                                                                                | 0 |
|             | Most die passes     Vous averz modifié votre mot die passe in 05/06/2024 08:40 GMT+2                               | 0 |
|             | 🔒 Pendany Gener vos Pendanys                                                                                       |   |
|             | Méthodes de sécurité supplémentaire                                                                                |   |
|             | CP mobile Nous recommandors d'ajouter un rouvisur numbro de mobile et d'activer l'authentification à deux facteurs |   |
|             | 3C Application (1019) Apartics are application d'authentification telle que Google Authenticatio, Authy, esc.      |   |
|             | $\overline{V}_{ab}$ . Dispositive Lashout Given via dispositive Lashout                                            |   |

Vous devez désormais configurer au minimum une "méthode de sécurité supplémentaire". Lors de vos futures connexions à ControlCenter nous allons utiliser une de ces méthodes supplémentaires pour garantir la sécurité de vos données

#### Vous avez 3 options:

### Application (TOTP) : méthode recommandée

Si vous choisissez cette méthode, vous pouvez configurer une application d'authentification (TOTP) telle que Google Authenticator, Microsoft Authenticator ou des applications similaires sur votre téléphone portable. Cette application sera utilisée pour fournir un OTP (mot de passe à usage unique) lors de la connexion à ControlCenter.

### OTP mobile

Si vous choisissez cette méthode, un SMS contenant un code OTP (mot de passe à usage unique) sera envoyé à votre numéro de téléphone portable. Vous devrez le fournir lors de votre connexion à ControlCenter.

### Dispositifs LuxTrust

Si vous choisissez cette méthode, un code de votre Token physique LuxTrust ou une confirmation avec l'application LuxTrust Mobile vous sera demandé lors de la connexion.

Une fois que vous avez terminé la configuration d'au moins une «Méthode de sécurité supplémentaire (2FA)», vous êtes prêt à vous connecter à ControlCenter.

Rendez-vous : https://www.controlcenter.lu

### Comment me connecter à ControlCenter quotidiennement ?

- Rendez-vous sur https://www.controlcenter.lu
- Saisissez votre adresse email puis cliquez sur SUIVANT
- Saisissez votre mot de passe puis cliquez sur

Connexion avec mot de passe

- Choisissez la Méthode de sécurité supplémentaire (A2F) que vous souhaitez utiliser. (Seules les méthodes configurées auparavant vous seront proposées). Dans cet exemple nous allons utiliser la méthode préférée qui est Application (TOTP)
- Oliquez sur Application d'authentification (TOTP)
- Utilisez votre Application d'authentification (TOTP) comme Google Authenticator ou Microsoft Authenticator sur votre Smartphone pour récupérer votre code « TOTP », saisissez-le dans le champ correspondant puis cliquez sur SUIVANT

Vous êtes maintenant connecté à ControlCenter !

### How to connect to ControlCenter for the 1<sup>st</sup> time?

As soon as you receive the email from DEEP confirming the creation of your ControlCenter access, follow these steps to configure your LuxID.

### Initialize your password

Note: If you already have a password set for your LuxID you can skip to step 2.

### O to https://login.luxid.lu/auth/reset

- Enter your email address
- Olick on Reset password

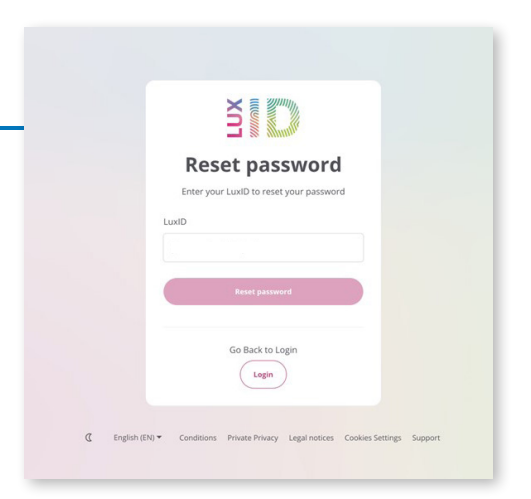

• We will send you an email with instructions.

| Login                                                                                                    |   |
|----------------------------------------------------------------------------------------------------|---|
| LuxID Selfcare is using LuxID for a secure<br>connection                                                      | · |
| If your e-mail has a LuxID account, you will<br>receive an e-mail with information to reset<br>your password. |   |
| LuxID                                                                                                    |   |
|                                                                                                    |   |
| Login                                                                                                    |   |
| Sign up                                                                                                    |   |
|                                                                                                    |   |
|                                                                                                    |   |

Open your email client and find the email we just sent you.

Olick on Enter my new password

| Res                      | atting your password                                                                                                    |
|--------------------------|----------------------------------------------------------------------------------------------------|
|                          | stang your publicitu                                                                                                    |
| Your requ                | lest has been successfully received.                                                                                                    |
| To enter                 | your new password, click on the link below:                                                                                              |
|                          | Enter my new password                                                                                                    |
| Sincerely<br>LuxID       |                                                                                                    |
| Need help                | ? Visit our <u>Help Center</u> to consult the FAQ.                                                                                       |
| Security r<br>your LuxIC | eminder: Protect your account! Only use the link in this email to reset<br>password. Avoid clicking on unsolicited password reset links. |
| Purpose of was reque     | of this email: You're receiving this email because a password reset<br>sted for your LuxID account.                                      |

A web page will open in your browser.

**>** Provide a password that satisfies listed requirements.

| Set new password                                                                  |
|-----------------------------------------------------------------------------------|
| Password                                                                          |
| şé                                                                                |
| ✓ contains at least one lowercase letter ✓ contains at least one uppercase letter |
| ✓ contains at least one digit ✓ contains at least 8 characters                    |
| Change password                                                                   |
|                                                                                   |

Olick on Change password

| Login                                                    |
|----------------------------------------------------------|
| LuxID Selfcare is using LuxID for a secure<br>connection |
|                                                          |
|                                                          |
| LuxID                                                    |
|                                                          |
| Login                                                    |
|                                                          |
| Sign up                                                  |

Your password has been set for your LuxID

Attention: At this point you are not yet ready to connect to ControlCenter. Please proceed to the next step before connecting to ControlCenter.

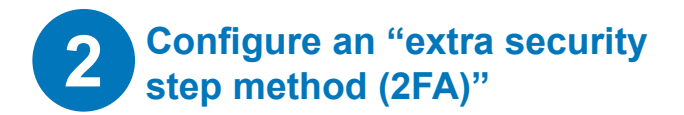

ControlCenter provides access to sensible information. To protect your data, connecting to ControlCenter requires an extra security step (2FA) during connection.

### So to https://login.luxid.lu/auth/login

(if you followed the previous steps of this document, then you are on the correct page)

Enter your email address

Click LOGIN

| Login                                      |  |
|--------------------------------------------|--|
| LuxID Selfcare is using LuxID for a secure |  |
| connection                                 |  |
|                                            |  |
|                                            |  |
| LuxID                                      |  |
|                                            |  |
| Login                                      |  |
|                                            |  |
|                                            |  |
| Sign up                                    |  |
|                                            |  |

Enter you previously set password

Olick on Login with Password

| 3                                                                |  |
|------------------------------------------------------------------|--|
| Login<br>LuxID Selfare is using LuxID for a secure<br>connection |  |
| LuxID                                                            |  |
| Password                                                         |  |
| Don't ask again on this computer                                 |  |
| Login with Password                                              |  |
| Forgot password?                                                 |  |
|                                                                  |  |

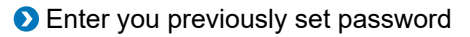

Olick on Login with Password

| LUX                                         |                |  |
|---------------------------------------------|----------------|--|
| Login                                       |                |  |
| LuxID Selfcare is using LuxII<br>connection | D for a secure |  |
| LuxID                                       |                |  |
|                                             |                |  |
| Password                                    |                |  |
|                                             | ø              |  |
| Don't ask again on this comp                | outer          |  |
| Login with Passwo                           | brd            |  |
| Forgot passwor                              | <u>-d2</u>     |  |
|                                             |                |  |

> You are now connected to your LuxID Profile page

| Compte<br>Sécurité | Verifica et nodifica vas informations personnelles.<br>Elles peuvent être atiliaies par des applications liées à water compte. |                            |
|--------------------|----------------------------------------------------------------------------------------------------|----------------------------|
| Applications       | Profil.  Montes varies non set varies prenom pour personalitier varies compa.                                                  | 2                          |
|                    | Date de naturança doues una envan envan                                                                                        |                            |
|                    | Genes     Entres votre genes pour personnelliter votre compte.                                                                 | 4                          |
|                    | Coordonnees                                                                                                    | 2                          |
|                    | Xuméros de Mélphone Genr vas numéros de Mélphone                                                                               | Kondenist at stationares ( |
|                    |                                                                                                    | Lagarine root or           |

Senter you previously set password

Olick on Login with Password

You are now connected to your LuxID Profile page

On this page you are required to configure at least 1 «Extra security step method». When connecting to ControlCenter these methods will be used to ensure security.

#### You have 3 options:

### Application (TOTP) - recommended

If you choose this method, you can configure an Authenticator App such as "Google Authenticator", «Microsoft Authenticator» or similar Apps on your mobile phone. The Authenticator App of your choice will be used to provide an OTP (One Time Password) when logging in ControlCenter.

### OTP mobile

If you choose this method, an SMS containing an OTP (One Time Password) code will be sent to your mobile phone number which you are required to provide when logging in ControlCenter.

#### LuxTrust devices

If you choose this method a code from you physical LuxTrust Token or a confirmation with the LuxTrust Mobile App will be requested on login.

Ochoose your preferred method and follow on-screen instructions.

Once you have completed configuration of at least 1 «Extra security step method (2FA)» you are ready to connect to ControlCenter.

## How to connect daily to ControlCenter?

- O to https://www.controlcenter.lu
- Enter your email address, click LOGIN
- Enter your password, click Login with password
- Choose the Extra Security Step Method (2FA) you want to use. (Only previously configured methods will be offered). In this example, we will use the preferred method which is Authenticator App (TOTP)
- Olick on Authenticator App (TOTP)
- Use your Authenticator App (TOTP) like Google Authenticator or Microsoft Authenticator on your smartphone to retrieve your «TOTP» code, enter it in the corresponding field and click NEXT

You are now logged in to ControlCenter !

### Erstmaliges Verbinden zu ControlCenter?

Sobald Sie die E-Mail von DEEP erhalten haben, in der die Einrichtung Ihres ControlCenter-Zugangs bestätigt wird, fahren Sie mit den folgenden Schritten fort, um Ihre LuxID einzurichten.

**Password initialisieren** 

Hinweis: Wenn Sie bereits ein Passwort für Ihre LuxID festgelegt haben, können Sie mit Schritt 2 fortfahren.

Sesuchen Sie bitte https://login.luxid.lu/auth/reset

Oeben Sie Ihre E Mail Adresse ein

Klicken Sie auf Passwort zurücksetzen

| Passwort                                                    |  |
|-------------------------------------------------------------|--|
| zurücksetzen                                                |  |
| Geben Sie Ihre LuxID ein, um Ihr Passwort<br>zurückzusetzen |  |
| LuxID                                                       |  |
|                                                             |  |
| Pässwort zurücksetzen                                       |  |
| Zurück zum Login                                            |  |
| Anmelden                                                    |  |

Wir senden Ihnen eine Email mit Anweisung zu zurücksetzen Ihres Passwortes

|                                            | Anmelden                                                                                                    |
|--------------------------------------------|----------------------------------------------------------------------------------------------------|
| LuxID Self                                 | care verwendet LuxID für eine sichere<br>Verbindung                                                            |
| Wenn lh<br>ist, erha<br>Informa<br>Passwor | ire E-Mail einem LuxID zugeordnet<br>Iten Sie eine E-Mail mit<br>tionen zum Rücksetzen Ihres<br>rts versendet. |
| LuxID                                      |                                                                                                    |
|                                            |                                                                                                    |
|                                            | Anmelden                                                                                                    |

Offnen Sie Ihr E-Mail-Programm und suchen Sie nach der E-Mail, die wir Ihnen gerade gesendet haben.

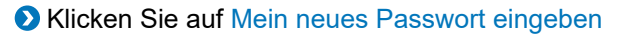

| Zurücksetzen Ihres Passworts<br>—                                                                                                    |
|----------------------------------------------------------------------------------------------------|
| Ihre Anfrage wurde erfolgreich erfasst.                                                                                                    |
| Um Ihr neues Passwort einzugeben, klicken Sie auf den<br>untenstehenden Link:                                                                                                    |
| Mein neues Passwort eingeben                                                                                                    |
| Mit freundlichen Grüßen,<br>LuxID                                                                                                    |
| Brauchen Sie Hilfe? Besuchen Sie unser <u>Hilfezentrum</u> , um die FAQ zu konsultieren.                                                                                                    |
| Sicherheitshinweis: Schützen Sie Ihr Kontol Verwenden Sie nur den Link in<br>dieser E-Mail, um Ihr LuxID-Passwort zurückzusetzen. Klicken Sie nicht auf<br>unerwünschte Links zur Passwortzurücksetzung. |
| Grund für diese E-Mail: Sie erhalten diese E-Mail, weil für Ihr LuxID-Konto eine<br>Passwortzurücksetzung angefordert wurde.                                                                             |
| LuxID, betrieben von POST Luxembourg, 38 place de la Gare, L-1616 Luxemburg                                                                                                    |
| LuxID   Nutzungsbedienungen   Datenschutz   Rechtliche Hinweise   Hilfezentrum                                                                                                    |
| Wir haben Ihnen diese E-Mail im Zusammenhang mit Ihrer Nutzung des LuxID-Dienstes an die Adresse                                                                                                    |

- Ein neues Browser Fenster wird sich öffnen.
- Legen Sie bitte Ihr neues Passwort ein, unter Berücksichtigung der aufgelisteten Regeln.

| Neues Passwort                                                                                                    |
|----------------------------------------------------------------------------------------------------|
| festlegen                                                                                                    |
| Passwort                                                                                                    |
| ø                                                                                                    |
| enthält mindestens einen Kleinbuchstaben     enthält mindestens einen Großbuchstaben     enthält mindestens seine Ziffer     enthält mindestens R2-chen |
| Passwort ändern                                                                                                    |
|                                                                                                    |

Klicken Sie auf "Passwort ändern"

| Anmelden                                                          |
|-------------------------------------------------------------------|
| <br>Luxiu Seircare verwendet Luxiu für eine sichere<br>Verbindung |
|                                                                   |
| LuxiD                                                             |
| Anmelden                                                          |
|                                                                   |
| regouieren                                                        |

Sie haben nun Ihr Passwort für Ihre LuxID erfolgreich gesetzt

**ACHTUNG :** Zu diesem Zeitpunkt sind Sie noch nicht bereit, sich mit Control Center zu verbinden. Bitte fahren Sie mit dem nächsten Schritt fort, bevor Sie sich mit ControlCenter verbinden.

### **2** Konfigurieren Sie eine "Zusätzliche Sicherheitsmethode (2FA)"

ControlCenter bietet Ihnen Zugang zu sensiblen Daten, um diese zu schützen verlangt ControlCenter eine zusätzliche Sicherheitsmethode (2FA) wenn Sie sich einloggen.

- Offnen Sie https://login.luxid.lu/auth/login (wenn Sie den vorherigen Anweisung in diesem Dokument gefolgt sind sollten Sie sich bereits auf der richtigen Seite befinden)
- Geben Sie Ihre Email Adresse ein
- Klicken Sie auf Anmelden

| X                                          |
|--------------------------------------------|
| Login                                      |
| LuxID Selfcare is using LuxID for a secure |
| connection                                 |
|                                            |
| Lixib                                      |
|                                            |
|                                            |
| Login                                      |
|                                            |
| Sign up                                    |
|                                            |

Geben Sie Ihr Passwort ein

Klicken Sie auf Anmelden mit Passwort

| Login                                                    |  |  |
|----------------------------------------------------------|--|--|
| LuxID Selfcare is using LuxID for a secure<br>connection |  |  |
| LuxID                                                    |  |  |
|                                                          |  |  |
| Password                                                 |  |  |
| ø                                                        |  |  |
| Don't ask again on this computer                         |  |  |
| Login with Password                                      |  |  |
| Forgot password?                                         |  |  |
| Sign up                                                  |  |  |
|                                                          |  |  |

Sie befinden sich nun in Ihrem LuxID Profil.

| 12 Compte      | Informations personnelles Veillez et automatine personnelle. Elles passent itre vellates per des applications liter 3 vetre compte |
|----------------|----------------------------------------------------------------------------------------------------|
| E Applications | Profit                                                                                                    |
| S' Sessions    | Prenom, Nom Apukaz votre nom et votre prénom pour personnaliser votre compte.                                                      |
|                | Colle de nalisance Anne entre ante entremente                                                                                      |
|                | Genere     Contract contract particle participants and a complex.                                                                  |
|                | Coordonnées                                                                                                    |
|                | (i) Loui                                                                                                    |
|                | Numbers de Méliphone Géner vos numbers de Méliphone     (Trummer e minjone)                                                        |
|                | -                                                                                                    |
|                |                                                                                                    |

Sklicken Sie aud "Sicherheit" links im Menu.

| Compte       | Sécurité<br>Gére: vos metrodos d'automotication.                                                                                     |   |
|--------------|----------------------------------------------------------------------------------------------------|---|
| Applications | Méthodes standard                                                                                                    |   |
| Sessions     | (). Non-distance and () call                                                                                                    | 0 |
|              | (i) E-mail                                                                                                    | 0 |
|              | Most die passe     Vous anze modifié votre most die passe in 65/06/2024 09 49 40 CMT+2                                               | 0 |
|              | B Passing Generators Passings                                                                                                    |   |
|              | Méthodes de sécurité supplémentaire                                                                                                  |   |
|              | ( <sup>10</sup> . OTP mobile Nous recommandors d'ajouter un nouveau numéro de mobile et d'activer l'authentification à deux facteurs | > |
|              | (II) Application (2019) Appund une application d'authentification telle que Google Authenticater. Authy. etc.                        |   |
|              | $\overline{V}_{\alpha\beta}$ . Dispersify Latitud. Given we depend to Latitud                                                        |   |

Auf dieser Seite müssen Sie mindestens 1 «Zusätzliche Sicherheitsmethode» konfigurieren. Wenn Sie sich mit ControlCenter verbinden, werden diese Methoden verwendet, um die Sicherheit zu gewährleisten.

#### Sie haben 3 Möglichkeiten :

### Anwendung (TOTP) - empfohlen

Wenn Sie diese Methode wählen, können Sie eine Authenticator-App wie «Google Authenticator», «Microsoft Authenticator» oder ähnliche Apps auf Ihrem Mobiltelefon konfigurieren. Die Authenticator-App Ihrer Wahl wird verwendet, um ein OTP (One Time Password) bei der Anmeldung im ControlCenter bereitzustellen.

#### OTP mobile

Wenn Sie diese Methode wählen, wird eine SMS mit einem OTP-Code (One Time Password) an Ihre Mobiltelefonnummer gesendet, die Sie bei der Anmeldung im ControlCenter angeben müssen.

#### LuxTrust

Wenn Sie diese Methode wählen, wird bei der Anmeldung ein Code von Ihrem physischen LuxTrust-Token oder eine Bestätigung mit der LuxTrust Mobile App angefordert.

Wählen Sie Ihre bevorzugte Methode und folgen Sie den Anweisungen.

Sobald Sie die Konfiguration von mindestens eine «Zusätzliche Sicherheitsmethode(2FA)» abgeschlossen haben, sind Sie bereit, sich mit ControlCenter zu verbinden.

Öffnen Sie: https://www.controlcenter.lu

# So verbinden Sie sich täglich mit ControlCenter

- Offnen Sie https://www.controlcenter.lu in Ihrem Browser
- Oeben Sie Ihre E-Mail-Adresse ein und klicken Sie auf ANMELDEN
- O Geben Sie Ihr Passwort ein und klicken Sie auf Mit Passwort anmelden
- Wählen Sie die gewünschte Zusätzliche Sicherheitsmethode(2FA). (Es werden nur zuvor konfigurierte Methoden angeboten). In diesem Beispiel verwenden wir die bevorzugte Methode Authenticator App (TOTP).
- Sklicken Sie auf Authenticator App (TOTP)
- Verwenden Sie Ihre Authenticator-App (TOTP) wie Google Authenticator oder Microsoft Authenticator auf Ihrem Smartphone, um Ihren «TOTP»-Code abzurufen, geben Sie ihn in das entsprechende Feld ein und klicken Sie auf «Weiter».

Sie sind jetzt mit ControlCenter verbunden !

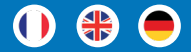

### Déi éischte keier mam ControlCenter verbannen?

Wann Dir eng Confirmatiouns-Email kritt hutt, datt Äre ControlCenter Zougang ageriicht gouf, befollegt dës Instruktiounen fir Är LuxID ze konfiguréieren.

### Initialiséiert Äert Passwuert

Opgepasst: Wann Dir schonn e Passwuert fir Är LuxID agestallt hutt, kënnt Dir bei Schrëtt 2 weidergoen.

Sitt op https://login.luxid.lu/auth/reset

- Oitt Är E-Mailadress an.
- Klickt op Passwuert zrécksetzen

|        | Passwuert                                                     |
|--------|---------------------------------------------------------------|
|        | zrécksetzen                                                   |
| Gitt Ä | ren LuxID Identifiant an, fir Äert Passwuert<br>zréckzesetzen |
| LuxID  |                                                               |
|        | Passwuert zrécksetzen                                         |
|        | Zréck zum Login                                               |

Mir schécken lech eng E-Mail mat Instruktiounen fir Äert Passwuert zréckzesetzen

| LUX<br>I                                                                                                    |   |  |
|----------------------------------------------------------------------------------------------------|---|--|
| Umellen                                                                                                    |   |  |
| LuxID Selfcare benotzt LuxID fir eng geséchert<br>Verbindung                                                                               | - |  |
| Wann År E-Mail engem LuxID zougewisen<br>ass, kritt Dir eng E-Mail mat Informatiounen<br>fir d'Passwuert zeréckzesetzen gouf<br>geschéckt. |   |  |
| LuxID                                                                                                    |   |  |
| Umellen                                                                                                    |   |  |
| Registréieren                                                                                                    |   |  |

Maacht Äeren E-Mail Programm op a sicht no der E-Mail déi mir lech geschéckt hunn.

Klickt op Neit Passwuert agin

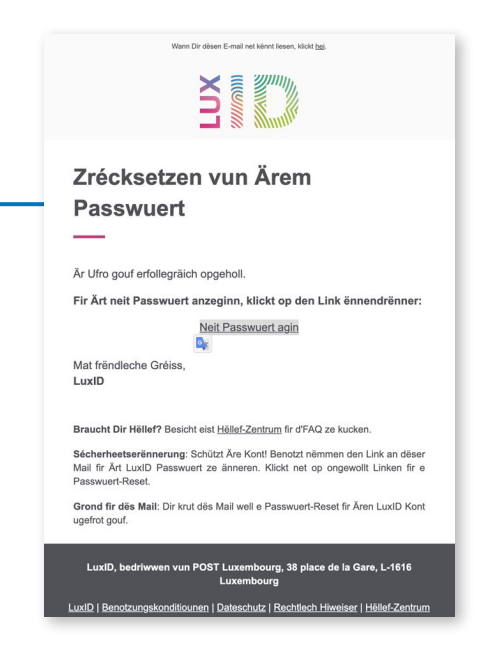

DEng nei Browser Fënster wäert sech opmaachen.

Oitt Äert neit Passwuert an, andeems Dir d'Reegelen déi opgezielt sinn berücksichtegt.

| Set neit Passwuert  Passwuert   huet wéinstens ee klengt Zeechen  huet wéinstens ee gerruiset Zeechen | Set neit Passwuert  Passwuert  A huet weinstens ee klengt Zeechen  A huet weinstens ee grousst Zeechen  A huet weinstens en griffe  e enthält op d'mannst 8 Zeechen           | X                                                                                                    |  |
|----------------------------------------------------------------------------------------------------|----------------------------------------------------------------------------------------------------|----------------------------------------------------------------------------------------------------|--|
| Passwuert                                                                                             | Passwuert  ✓ huet wéinstens ee klengt Zeechen  ✓ huet wéinstens ee grousst Zeechen  ✓ huet wéinstens eng Ziffer  ✓ enthält op d'mannst 8 Zeechen                              | Set neit Passwuert                                                                                                    |  |
| ✓ huet wéinstens ee klengt Zeechen                                                                    | <ul> <li>huet wéinstens ee klengt Zeechen</li> <li>huet wéinstens ee grousst Zeechen</li> <li>huet wéinstens eng Ziffer</li> <li>enthält op d'mannst &amp; Zeechen</li> </ul> | Passwuert                                                                                                    |  |
| I huet wéinstens ee grousst Zeerben                                                                   | <ul> <li>✓ huet wéinstens ee grousst Zeechen</li> <li>✓ huet wéinstens eng Ziffer</li> <li>✓ enthält op d'mannst 8 Zeechen</li> </ul>                                         | ✓ huet wéinstens ee klengt Zeechen                                                                                                    |  |
| <ul> <li>✓ hote weinstens eng Ziffer</li> <li>✓ enthält op dmannst 8 Zeechen</li> </ul>               |                                                                                                    | <ul> <li>✓ huet wéinstens ee grousst Zeechen</li> <li>✓ huet wéinstens eng Ziffer</li> <li>✓ enthält op d'mannst 8 Zeechen</li> </ul> |  |

Sklickt op Passwuert änneren

| Umellen                                                      |
|--------------------------------------------------------------|
| LuxID Selfcare benotzt LuxID fir eng geséchert<br>Verbindung |
|                                                              |
| LuxID                                                        |
| Umslien                                                      |
| Registréieren                                                |

Dir hutt elo Äert Passwuert fir Är LuxID erfollegräich gesaat.

**OPGEPASST**: Zu dësem Zäitpunkt sidd Dir nach net prett fir lech mam ControlCenter ze verbannen. Maacht w.e.g. mam nächste Schrëtt weider ier Dir lech mam ControlCenter verbannt.

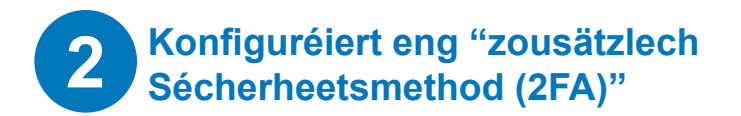

ControlCenter bitt lech Zougang zu sensiblen Donnéeën, fir dës ze schützen verlaangt ControlCenter eng zousätzlech Sécherheetsmethod (2FA) wann Dir lech aloggt.

Oitt Är E-Mailadress an

Klickt op Umellen

|         | Umellen                                            |     |
|---------|----------------------------------------------------|-----|
| LuxID S | elfcare benotzt LuxID fir eng geséch<br>Verbindung | ert |
| LuxID   |                                                    |     |
|         |                                                    |     |
|         | Umellen                                            |     |
|         |                                                    |     |

Oitt Äert Passwuert an

Klickt op Login mat Passwuert

| Umellen                                                                    |  |
|----------------------------------------------------------------------------|--|
| LuxID Selfcare benotzt LuxID fir eng geséchert<br>Verbindung               |  |
| LuxID                                                                      |  |
|                                                                            |  |
| Passwuert Ø                                                                |  |
| Passwuert Ø Op désem Computer net nach eng Kéier froen Login mat Passwuert |  |
| D'Passwuert vergiess?                                                      |  |
| Registréieren                                                              |  |

### Dir sidd elo an Ärem LuxID Profil

| Kont                        | Perséinlech Informatiounen<br>Inwerpreift an ihnert Ar persörlich Dornöden. Des kinne van Applikatioune benotzt ginn, dei Dr. mat Aven Laut D Kont verbannen hutt. |                 |
|-----------------------------|----------------------------------------------------------------------------------------------------|-----------------|
| ipplikatiounen<br>ietzungen | Profil           Wrusen, familjannamn.         Gdd Ann Ve- an familjannamn av, fe An Kost ze personalations.                                                       | 0               |
|                             | Gabuettadatum dim vag Are Gabuettadatum                                                                                                    | 0               |
|                             | Geschliecht     Gitt Äert Geschliecht an fir Äve Kont ze personalisieren.                                                                                          | 0               |
|                             | Kontakt-Informatiounen                                                                                                    |                 |
|                             | C F-mail B BOBB BOURD B I B                                                                                                    | 0               |
|                             | Teleforsnummeren     Verwalt & Teleforsnummeren                                                                                                    |                 |
|                             |                                                                                                    | Phil Kiret Unch |
|                             |                                                                                                    |                 |

### Sklickt op Sécherheet lénks am Menu.

| 😰 Kont         | Sécherheet<br>Gerliet & Umelidungsmethoden |                                                                                                    |                  |
|----------------|--------------------------------------------|----------------------------------------------------------------------------------------------------|------------------|
| Applikatiounen | Standardmethoden                           | a lat                                                                                                    | 2                |
| Sëtzungen      | © L-mail                                   |                                                                                                    | 0                |
|                | B Passwuert                                | Läscht Anversing D4/06/2024 08:34:38 GMT+2                                                                  | 0                |
|                | B Pesslay                                  | År Passhøys gereieren                                                                                       | >                |
|                | Zousätzlechen Séche                        | erheetsschratt Methoden                                                                                     |                  |
|                | C <sup>ETI</sup> OTP mobile                | Mir recommand/Evren eng nei Handysnummer derbälzentzen und den Zwee-Faktor-Authentifizierung ze aktiveleren | >                |
|                | (III) Applikatioun (TOTP)                  | Die huit en Zäit-basiliert eemolegt Passwuert (TOTP) konfiguriliert.                                        | (~ Kontgunier) > |
|                | ¶ <sub>ad</sub> Lucificat-Geriter          | Gerliet År Lachaet-Gerliter                                                                                 | >                |
|                |                                            | C Launsangen Sal v Kontenan Densitive Bortelli Hease Calass Anterpri Separt                                 |                  |

## Op dëser Säit musst Dir mindestens 1 «Zousätzlech Sécherheetsmethod (2FA)» konfiguréieren. Wann Dir lech mam ControlCenter verbannt, ginn dës Methode benotzt fir d'Sécherheet ze garantéieren.

#### Dir hutt 3 Méiglechkeeten:

### Applikatioun (TOTP) - recommandéiert

Wann Dir des Method wielt, kennt Dir eng Authentifikatiouns-App wéi «Google Authenticator», «Microsoft Authenticator» oder ähnlech Apps op Ärem Handy konfiguréieren. D'Authentifikatiouns-App vun Ärer Wiel gett benotzt fir en OTP (One Time Password) bei der Umeldung am ControlCenter bereetzestellen.

### OTP mobile

Wann Dir dës Method wielt, kritt Dir eng SMS mat engem OTP-Code (One Time Password) op Är Handysnummer geschéckt, déi Dir bei der Umeldung am ControlCenter musst aginn.

#### LuxTrust

Wann Dir des Method wielt, gett bei der Umeldung e Code vun Ärem physeschen LuxTrust-Token oder eng Confirmatioun mat der LuxTrust Mobile App gefrot.

Wielt Är bevorzugt Method a befollegt d'Instruktiounen.

Soubal Dir d'Konfiguratioun vun op d'mannst enger «Zousätzlecher Sécherheetsmethod (2FA)» ofgeschloss hutt, sidd Dir prett fir lech mat ControlCenter ze verbannen.

### Wei verbannen ech mech mam ControlCenter am Alldaag?

- Oitt op: https://www.controlcenter.lu
- Oitt Är E-mailadress an a klickt op UMELLEN
- O Gitt Äert Passwuert an a klickt op Mat Passwuert umellen.
- Wielt déi gewönscht zousätzlech Sécherheetsmethod (2FA). (Et ginn nömmen déi virdru konfiguréiert Methode proposéiert). An dösem Beispill benotze mir déi bevorzugt Method Authenticator App (TOTP).
- Sklickt op Authenticator App (TOTP).
- Benotzt Är Authenticator App (TOTP) wéi Google Authenticator oder Microsoft Authenticator op Ärem Smartphone fir Ären «TOTP»-Code ze kréien, gitt en an dat entspriechend Feld an a klickt op WEIDER

Dir sidd elo mam ControlCenter verbonnen !